# **CrossCheck Travel Enterprise**

**General Bank Account Entries** 

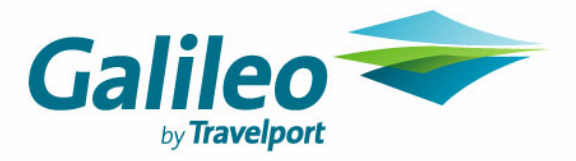

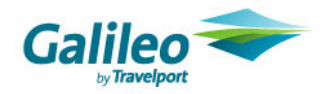

### Copyright

© 2007 Galileo International. All rights reserved.

All Travelport logos and marks as well as all other proprietary materials depicted herein are the property of Travelport and/or its subsidiaries. © Copyright 1999-2007. All rights reserved.

Information in this document is subject to change without notice. The software described in this document is furnished under a license agreement or non-disclosure agreement. The software may be used or copied only in accordance with the terms of those agreements. No part of this publication may be reproduced, stored in a retrieval system, or transmitted in any form or any means electronic or mechanical, including photocopying and recording for any purpose other than the purchaser's personal use without the written permission of Galileo International.

### **Trademarks**

Galileo International may have patents or pending patent applications, trademarks copyrights, or other intellectual property rights covering subject matter in this document. The furnishing of this document does not give you any license to these patents, trademarks, copyrights, or other intellectual property rights except as expressly provided in any written license agreement from Galileo.

All other companies and product names are trademarks or registered trademarks of their respective holders.

### **Disclaimer**

This guide should be used for guidance purposes only and should not be relied upon as taxation or legal advice, nor used in substitution for obtaining your own taxation or legal advice.

All information in this document is confidential and should not be used for any purpose other than as a guide for use in conjunction with CrossCheck Travel Enterprise (CCT Enterprise). No reliance may be placed on the information contained in this document. Galileo disclaims all representations made in this guide, including but not limited to representations as to the quality and accuracy of the information contained in this document. This guide is subject to change without notice.

Neither the whole nor any part of this document shall be disclosed to any party in any form without the written consent of Galileo International.

### **Authoring**

This document was authored by Karen Hockley of Galileo Southern Cross, Solutions Services, Melbourne, Australia. For questions or comments, please contact the Galileo Service Centre:

Australia:1300 555 000New Zealand:0800 425 453

### **Revision History**

| Revision | Status              | Date        | Update Summary  |
|----------|---------------------|-------------|-----------------|
| 1.0      | Original<br>Release | 09 Oct 2006 |                 |
| 1.1      | Rebranded           | 14 Feb 07   | Rebranding only |

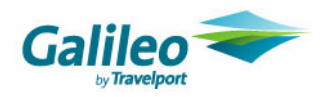

# **Table of Contents**

| Introduction                                              |   |
|-----------------------------------------------------------|---|
| Document Purpose                                          |   |
| Intended Audience                                         |   |
| Assumptions                                               | 4 |
| General Bank Branch Setup                                 | 5 |
| General Bank Account Transactions                         | 5 |
| How do I enter a Miscellaneous Receipt or Payment?        | 6 |
| GST Refund/Payment                                        | 6 |
| Receipt of Commission Transfers                           | 6 |
| How do I enter a Dishonoured Cheque?                      | 8 |
| How do I enter a Cashbook Adjustment?                     | 9 |
| GST Out and GST In                                        | 9 |
| Income and Expense Accounts                               |   |
| Transferred Commission and Unappropriated Profit Accounts |   |

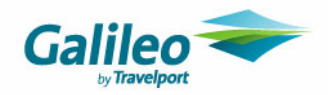

# Introduction

# **Document Purpose**

To advise CrossCheck Travel Enterprise (CCT Enterprise) users of the recommended methods of transaction entry when using the system for General Bank accounting. The basis of this is treating the General Bank Account as a separate branch. This is to maintain report integrity and accuracy. Please refer to your accounting professional for further advice as to if and when this document should be used in your agency.

### **Intended Audience**

High level Security users/those responsible for General Bank account entries in CCT Enterprise

### **Assumptions**

This document is designed for the day to day use of the General Bank Account in CCT Enterprise. There is only one General Bank Account in the database.

If the General Bank Account has been introduced to the database as part of the upgrade, the **Balance to Zero: How to Retire a Branch** document should be referred to in conjunction with these instructions.

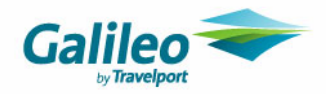

# **General Bank Branch Setup**

Where the General Bank Account is incorporated in CCT Enterprise it is recommended that a 'General' branch is set up. The benefits of this setup are

- Every transaction made to the General Bank must be coded to a branch in the database. If this branch is not set up then each transaction must be apportioned amongst the existing branches.
- Reporting General Bank Account balances separately is then possible, including separate Balance Sheet and Profit and Loss Statements.

Travel Account (including Trip, Debtor and Creditor) transactions should **NOT** be coded to this branch. Therefore only users who need to enter or report on General Bank Account figures need full access to the 'General' branch. All other user settings should be 'No Role'.

# **General Bank Account Transactions**

General Bank Account related transactions may only be entered via the Cashbook module.

There are four types of transaction which can be entered in a Cashbook file:

- Miscellaneous Receipt
- Miscellaneous Payment
- Dishonoured Cheque
- Adjustment

The fundamental rule when dealing with the General Bank or related Cashbook accounts is to code all transactions to the 'General' branch.

#### Example

Analogue Travel has two operating branches – Brisbane and Adelaide. It also accounts for the General Bank Account in CCT Enterprise, and have set up a branch - 'General'.

| 🧰 Total Per Selected Branches General, Adelaide, Brisbane. |                                   |            |           |          |          |           |           |
|------------------------------------------------------------|-----------------------------------|------------|-----------|----------|----------|-----------|-----------|
| A/C#                                                       | Account Description               | A/C Name   | A/C Alias | A/C Type | Branch   | Debit     | Credit    |
| 10010                                                      | Sales Control                     | SALES      | 10010     | PÆ       | Adelaide |           | 1,000.00  |
| 10010                                                      | Sales Control                     | SALES      | 10010     | PÆ       | Brisbane |           | 4,000.00  |
| 20020                                                      | Cost of Sales                     | COS        | 20020     | PÆ       | Adelaide | 900.00    |           |
| 20020                                                      | Cost of Sales                     | COS        | 20020     | P/L      | Brisbane | 3,640.00  |           |
| 40050                                                      | Travel Account                    | TRAVEL     | 40050     | Balance  | Adelaide | 33,000.00 |           |
| 40050                                                      | Travel Account                    | TRAVEL     | 40050     | Balance  | Brisbane | 11,500.00 |           |
| 41000                                                      | General ANZ Bank Account          | GENERAL    | 41000     | Balance  | General  | 21,663.96 |           |
| 41020                                                      | Furniture and Fittings            | FURNFIT    | 41020     | Balance  | General  | 10,000.00 |           |
| 50010                                                      | Trip Control                      | TRIP       | 50010     | Balance  | Adelaide |           | 32,000.00 |
| 50010                                                      | Trip Control                      | TRIP       | 50010     | Balance  | Brisbane |           | 7,500.00  |
| 50030                                                      | Creditor Control                  | CREDITOR   | 50030     | Balance  | Adelaide |           | 900.00    |
| 50030                                                      | Creditor Control                  | CREDITOR   | 50030     | Balance  | Brisbane |           | 3,640.00  |
| 40101                                                      | Transferred Commission to General | COMMGEN    | 40101     | Balance  | General  |           | 32,479.42 |
| 90000                                                      | Unappropriated Profit             | UNAPPROFIT | 90000     | Balance  | General  | 815.46    |           |
| 90100                                                      | Owners Shareholder Capital        | OWNERSCAP  | 90100     | Balance  | General  |           | 50,000.00 |
| 90200                                                      | Owners Shareholders Drawings      | DRAWINGS   | 90200     | Balance  | General  | 50,000.00 |           |

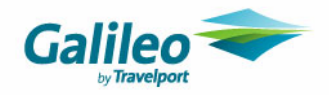

### How do I enter a Miscellaneous Receipt or Payment?

**ALL** receipts and payments made from the General Bank Account will be entered as Miscellaneous Receipts or Miscellaneous Payments.

When entering the transaction, selection of a branch is required. The branch will default to the users' Home. This **MUST** be changed to 'General'.

| en New Cashbook Account Transaction | ×      |
|-------------------------------------|--------|
| Select                              | OK     |
| Transaction: Miscellaneous Payment  | Cancel |

The receipt/payment details can then be filled in as normal, with the user selecting the appropriate cashbook account(s).

#### **GST Refund/Payment**

The GST accumulated/owed to the General Bank Account should be entered as per the CCT Enterprise GST Instructions, with the transaction coded to the 'General' branch.

### **Receipt of Commission Transfers**

When commission is received from the Trust Account, the entry should be a Miscellaneous Receipt coded to the 'General' branch, regardless of which branch the originating commission came from.

#### Example

Commission has been transferred (in a single transaction) for the following branches:Adelaide\$100.00Brisbane\$360.00Commission Transferred\$460.00

The cashbook account(s) selected as part of the receipt will depend on the agency reporting requirements. Two methods are listed below:

1. Coding to a single Commission Received account

This method would be used if one 'Transferred Commission to General' account has been set up.

| 🔤 New Cashbook A | ccount Transaction    |          |                | х |
|------------------|-----------------------|----------|----------------|---|
| Select           |                       |          |                | 7 |
| Transaction:     | Miscellaneous Receipt | <b>v</b> | <u>o</u> k     |   |
| Agency:          | General               | •        | <u>C</u> ancel |   |
|                  |                       |          |                |   |
|                  |                       |          |                |   |

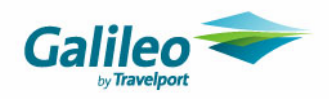

| eceipt Details                                                                                              |                               |        |               |         |              |              |
|----------------------------------------------------------------------------------------------------|-------------------------------|--------|---------------|---------|--------------|--------------|
|                                                                                                    | Consultant: karenh            | _      | Date: 4/10/20 | 106     |              |              |
| Printed Remarks: Cor                                                                                        | mission Transferred from Bris | hana a | nd Adelaida   |         |              |              |
| A L Marken arks. pon                                                                                        |                               |        | ina Aucialac  |         |              |              |
| Amount:   \$460.00 /                                                                                        | Account: JGENERAL J           |        |               |         |              |              |
|                                                                                                    |                               |        |               |         |              |              |
| GL Allocation                                                                                               | GL Account Description        | GST    | Amount Exel   | GST Amt | Amount Incl. | Add          |
| 101 COMMGEN                                                                                                 | Transferred Commission to     | (      | 460.00        | 0.00    | 460.00       | Auu          |
| oonino2.                                                                                                    |                               | -      | 100.00        | 0.00    | 100.00       | Delete       |
|                                                                                                    |                               |        |               |         |              |              |
|                                                                                                    |                               | Total: | 460.00        | 0.00    | 460.00       |              |
|                                                                                                    |                               |        |               |         |              |              |
| form(e) of payment (4 o                                                                                     | £4)                           |        |               |         |              |              |
| form(s) of payment (1 o<br>Type: Direct Deposit                                                             | of 1)                         |        |               |         |              |              |
| Type: Direct Deposit                                                                                        | f 1)                          |        |               |         | <u> </u>     |              |
| Type: Direct Deposit                                                                                        | ff 1)                         |        |               |         |              |              |
| form(s) of payment (1 of<br>Type: Direct Deposit<br>Payer: Trust Bank Ac<br>Amount:                         | ount 460.00                   |        |               |         |              | Add elete    |
| form(s) of payment (1 of<br>Type: Direct Deposit<br>Payer: Trust Bank Ac<br>Amount:<br>Nbr:                 | of 1)                         |        | Branch:       |         |              | Add elete    |
| Form(s) of payment (1 of<br>Type: Direct Deposit<br>Payer: Trust Bank Ac<br>Amount: Nbr:                    | of 1)                         |        | Branch:       |         |              | Add<br>elete |
| form(s) of payment (1 of<br>Type: Direct Deposit<br>Payer: Trust Bank Ac<br>Amount: Nbr:                    | of 1)                         |        | Branch:       |         |              | Add elete    |
| Form(s) of payment (1 of<br>Type: Direct Deposit<br>Payer: Trust Bank Ac<br>Amount: Nbr: Nbr: Reverse Print | of 1)                         |        | Branch:       |         | ОК СА        | Add<br>elete |
| form(s) of payment (1 of<br>Type: Direct Deposit<br>Payer: Trust Bank Ac<br>Amount: Nbr: Nbr: Reverse Print | of 1)                         |        | Branch:       |         | ОК Са        | Add<br>elete |

This entry will show the Commission received into the General account as one amount coded to the 'General' branch.

| 40100 | Transfer Commission from Travel   | TRNSFCOMM | 40100 | Balance | Brisbane | 360.00 |        |
|-------|-----------------------------------|-----------|-------|---------|----------|--------|--------|
| 40100 | Transfer Commission from Travel   | TRNSFCOMM | 40100 | Balance | Adelaide | 100.00 |        |
| 40101 | Transferred Commission to General | COMMGEN   | 40101 | Balance | General  |        | 460.00 |

2. Coding to multiple Commission Received accounts

This method would be used if a transferred Commission account has been set up per trading branch - i.e. 'Commission Received from Brisbane' and 'Commission Received from Adelaide'.

| 🔤 New Cashbook A                  | ccount Transaction      | ×      |
|-----------------------------------|-------------------------|--------|
| Select<br>Transaction:<br>Agency: | Miscellaneous Receipt 🔄 | Cancel |

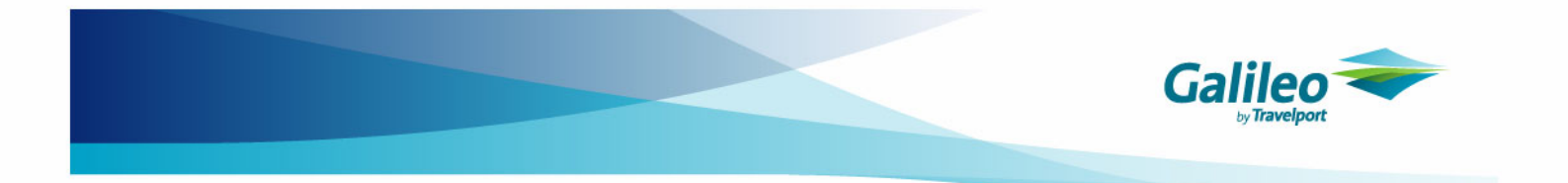

The coding to cashbook accounts would be split between the two branches:

| a Miscella      | aneous Receip          | ot - General                  |          |               |         |             | ×      |
|-----------------|------------------------|-------------------------------|----------|---------------|---------|-------------|--------|
| Receipt         | Details                |                               |          |               |         |             |        |
|                 |                        | Consultant: karenh            |          | Date: 4/10/20 | 006     |             |        |
| Prin            | ted Remarks: 🖸         | ommission Received for Septer | nber 200 | )6            |         |             |        |
| Amount          | t: \$460.00            | Account: GENERAL              |          |               |         |             |        |
|                 |                        |                               |          |               |         |             |        |
| GL Alloc        | ation ———<br>Account # | GL Account Description        | GST      | Amount Excl   | GST Amt | Amount Incl | Add    |
| 40105           | COMMBNE                | Commission Received from      | E        | 360.00        | 0.00    | 360.00      |        |
| 40106           | COMMADL                | Commission Received from      | ¢.       | 100.00        | 0.00    | 100.00      | Delete |
|                 |                        |                               |          |               |         |             |        |
|                 |                        |                               | Total:   | 460.00        | 0.00    | 460.00      |        |
| -<br>Form(s)    | of navment (1          | Lof 1)                        |          |               |         |             |        |
| Ту              | oe: Direct Depo        | sit 💌                         |          |               |         |             |        |
| Рау             | er: Trust Bank A       | Account                       |          |               |         |             | Add    |
| Amou            | int:                   | 460.00                        |          |               |         |             |        |
|                 |                        | Bask                          |          | - Duenelu -   |         |             | Jelete |
| N               | or: J                  | ранк. ј                       |          | branch: j     |         |             |        |
|                 |                        |                               |          |               |         |             |        |
| Bouerse         | Dwint                  | 1                             |          |               |         |             |        |
| <u>r</u> everse | Pring                  |                               |          |               |         |             | ancei  |
|                 |                        |                               |          |               |         |             |        |

This entry will show the Commission received into the General account as two amounts (one per branch) coded to the 'General' branch.

| 40100 | Transfer Commission from Travel   | TRNSFCOMM | 40100 | Balance | Brisbane | 360.00 |    |
|-------|-----------------------------------|-----------|-------|---------|----------|--------|----|
| 40100 | Transfer Commission from Travel   | TRNSFCOMM | 40100 | Balance | Adelaide | 100.00 |    |
| 40105 | Commission Received from Brisbane | COMMBNE   | 40105 | Balance | General  | 360.0  | )0 |
| 40106 | Commission Received from Adelaide | COMMADL   | 40106 | Balance | General  | 100.0  | )0 |

# How do I enter a Dishonoured Cheque?

Cheques received into the General account will be entered as Miscellaneous Receipts, coded to the 'General' branch. When a cheque is dishonoured, a Dishonoured Cheque entry can be used in the General Bank Account. When entering the transaction, selection of a branch is required. The branch will default to the users' Home. This **MUST** be changed to 'General'.

| 🔤 New Cashbook A | ccount Transaction |          |                | X |
|------------------|--------------------|----------|----------------|---|
| Select           |                    |          |                | ] |
| Transaction:     | Dishonoured Cheque | <b>_</b> | <u> </u>       |   |
| Agency:          | General            | ▼        | <u>C</u> ancel |   |
|                  |                    |          |                |   |

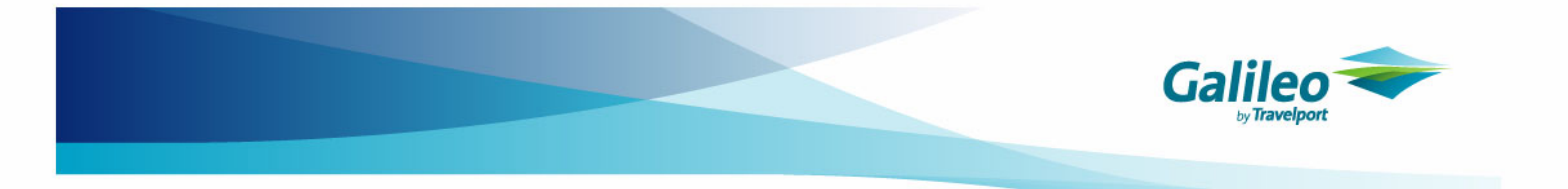

The module selected is Cashbook. The account should be the one selected on the original receipt.

| ŀ | 🔤 Dishonoured Cheque | - General                | × |
|---|----------------------|--------------------------|---|
|   | Payment Details      |                          |   |
|   | Module:              | Cashbook Date: 5/10/2006 |   |
|   | Select an account:   | TRAVELGOODS              |   |
|   | Ę                    | 5ale of Travel Goods     |   |
|   | Cheque Amount:       | 100.00                   |   |
|   | Bank Dishonour Fee:  | .00                      |   |
|   | Dishonour Date: 🛛    | 12/07/06                 |   |
|   | Bank:                | SUNCORP                  |   |
|   | Branch: 🖡            | Ann Street               |   |
|   | Chq No.:             | 3457                     |   |
|   | Psgr Name:           | Mr John Doe              |   |
| I |                      |                          |   |
|   | Reverse              | OK Cancel                |   |
|   |                      |                          |   |
|   |                      |                          |   |

# How do I enter a Cashbook Adjustment?

Adjustments made between General Bank related accounts should also be coded to the 'General' branch. When entering the transaction, selection of a branch is required. The branch will default to the users' Home. This **MUST** be changed to 'General'

| 🔤 New Cashbook Account Transaction |                       |          | ×            |  |
|------------------------------------|-----------------------|----------|--------------|--|
| Select<br>Transaction:<br>Agency:  | Adjustment<br>General | <b>v</b> | OK<br>Cancel |  |

The adjustment details can then be filled in as normal, with the user selecting the appropriate cashbook account(s).

### **GST Out and GST In**

Adjustments coded to the 'General' branch will be necessary in these accounts when transferring GST receivable/payable figures relating to the General Bank Account.

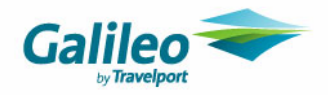

### **Income and Expense Accounts**

Income and Expense accounts should retain their balances until the next End of Year is run in the system. End of year adjustments relating to General Account Income and Expense items will automatically clear the accounts to Unappropriated Profits, coding them to the 'General' branch.

### **Transferred Commission and Unappropriated Profit Accounts**

When end of year has been run, the trust profits (i.e. commission) for that period will be displayed in three accounts in CCT Enterprise, being Transfer Commission from Travel, Commission Received from (Branch) and Unappropriated Profits.

Advice from your accounting professional should be sought prior to clearing these accounts, however the appropriate branch coding must be followed when transferring or clearing funds from these accounts.